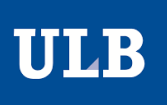

# CONFIGURATION DE LA CONNEXION AU RÉSEAU EDUROAM

## TABLE DES MATIÈRES

| 1.       | CONFIGURATION MANUELLE                        |    |
|----------|-----------------------------------------------|----|
|          | a. CONFIGURER POUR WINDOWS 10                 | .2 |
|          | b. CONFIGURER POUR WINDOWS 7                  | .3 |
|          | c. CONFIGURER POUR MAC OS                     | .6 |
|          | d. CONFIGURER POUR UBUNTU / LINUX             | .6 |
|          | e. CONFIGURER POUR ANDROID                    | .7 |
|          | f. CONFIGURER POUR IPHONE                     | .7 |
| 2.<br>3. | INSTALLATION VIA L'ASSISTANT CAT              | .8 |
|          | a. OUBLIER SOUS WINDOWS 10                    | 10 |
|          | b. OUBLIER SOUS MAC OS                        | 11 |
|          | c. OUBLIER SOUS UBUNTU/LINUX                  | 14 |
|          | d. OUBLIER SOUS ANDROID                       | 15 |
|          | e. OUBLIER SOUS IPHONE                        | 17 |
| 4.       | QUE FAIRE SI JE N'ARRIVE PAS A ME CONNECTER ? | 18 |

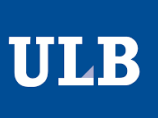

## CONFIGURER POUR WINDOWS 10

1. Cliquez sur l'icône Wi-Fi (*m*), dans le coin inférieur droit de la barre des tâches.

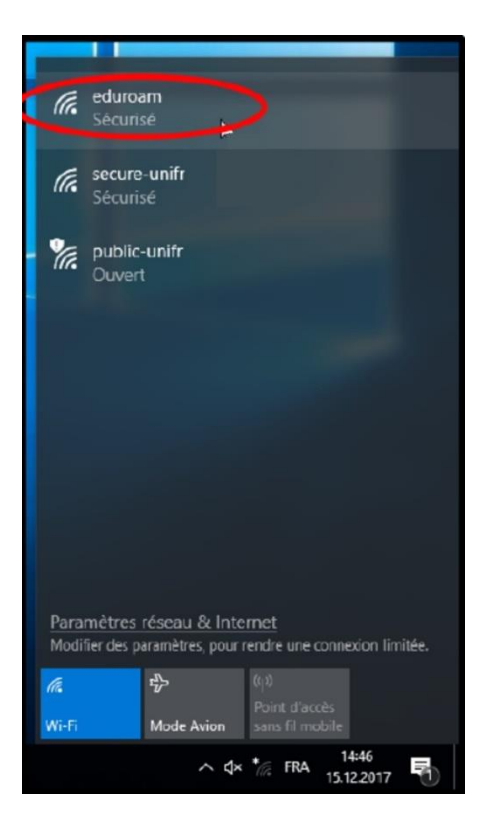

- 2. Sélectionnez le réseau Eduroam et cliquez sur « Se connecter ». Vous pouvez également cocher la case « Se connecter automatiquement ».
- 3. Entrer votre adresse email @ULB au format ULBID@ulb.ac.be comme identifiant et le mot de passe associé à votre ULBID (anciennement NetID).

| -   |                                                         |
|-----|---------------------------------------------------------|
| (h. | <b>eduroam</b><br>Sécurisé                              |
|     | Entrez votre nom d'utilisateur et votre mot de<br>passe |
|     | Utiliser mon compte d'utilisater<br>Windows             |
| <   | NetID@ulb.ac.be                                         |
| <   |                                                         |
|     | OK Annuler                                              |
|     |                                                         |

4. A la question « Poursuivre la connexion ? » Si vous êtes sur le campus de L'ULB, connectez-vous. Dans le cas contraire, il s'agit d'un autre réseau portant le même nom.

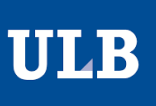

## CONFIGURER POUR WINDOWS 7

- 1. Allez dans Démarrer > Panneau de configuration > Centre réseau Et partage.
- 2. Dans le menu latéral gauche, sélectionnez "Configurer une connexion ou un réseau".
- 3. Sélectionnez "Se connecter manuellement à un réseau sans fil" et cliquez sur "suivant".

| hoisi | r une option de connexion                                                                                                    |
|-------|----------------------------------------------------------------------------------------------------|
| -0    | Se connecter à Internet                                                                                                    |
| -     | Configurer une connexion sans fil, haut débit ou d'accès à distance à Internet.                                                           |
| 1     | Configurer un routeur ou un point d'accès sans fil<br>Configurer un nouveau réseau sans fil pour la maison ou pour une petite entreprise. |
| -     |                                                                                                    |
| 4     | se connecter manuellement a un reseau sans fil<br>Choisir cette option pour se connecter à un réseau masqué ou créer un profil sans fil,  |
| N     | Configurer un réseau sans fil ad hoc (ordinateur à ordinateur)                                                                            |
| -     | Configurer un réseau temporaire pour le partage de fichiers ou d'une connexion Internet.                                                  |
| 1-    | Configurer une connexion par modem à accès à distance                                                                                     |
| -     | Connexion par connexion d'accès à distance à Internet.                                                                                    |

4. Configurer les paramètres comme indiqué sur l'image puis cliquez sur "suivant".

| <u>N</u> om réseau :                                                                                      | eduroam                                                                                                    |
|----------------------------------------------------------------------------------------------------|----------------------------------------------------------------------------------------------------|
| <u>Type de sécurité :</u>                                                                                 | WPA2 - Entreprise                                                                                                    |
| Type de chiffrement :                                                                                     | AES 👻                                                                                                    |
| Clé de sécurité ou <u>m</u> ot de<br>passe :                                                              |                                                                                                    |
| <ul> <li>Lancer automatiguen</li> <li>Me connecter même<br/>Attention : si vous sé<br/>risque.</li> </ul> | nent cette connexion<br>si le réseau ne diffuse pas son nom<br>slectionnez cette option, la sécurité de votre ordinateur peut courir un |

5. Sélectionnez "Modifier les paramètres de connexion".

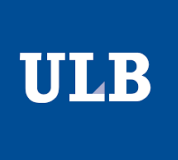

6. Dans l'onglet "Sécurité", remplissez de la manière suivante et cliquez sur le bouton "paramètres".

| ype de sécurité :                                | WPA2 - Entreprise 🔻                      |
|--------------------------------------------------|------------------------------------------|
| ype de chiffrement :                             | AES                                      |
| hoisissez une méthode                            | d'authentification réseau :              |
| hoisissez une méthode:                           | d'authentification réseau :              |
| noisissez une méthode<br>licrosoft: PEAP (Protec | d'authentification réseau :<br>cted EAP) |

- 7. Cochez "Valider le certificat du serveur"
- 8. Dans la liste d'autorités de certification racine de confiance, cochez "AddTrust External CA Root".
- 9. Dans "Sélectionner la méthode d'authentification" :
  - Dans le menu déroulant, sélectionnez "Mot de passe sécurisé (EAP-MSCHAP version2)".
  - Cliquez sur le bouton "configurer".

| AND INTERPOLING THE REPORT OF A DESCRIPTION OF A DESCRIPTION OF A |                |
|----------------------------------------------------------------------------------------------------|----------------|
| Vérifier l'identité du serveur en validant le certificat                                                                                                    |                |
| Connexion à ces serveurs (exemples : srv1 ; srv2 ;<br>,*[,srv3], com) :                                                                                                    |                |
|                                                                                                    |                |
| Address de certerication cache de contrance :                                                                                                    |                |
| Baltmore CyberTrust Root                                                                                                    | î              |
| Class 3 Public Primary Certification Authority                                                                                                    |                |
| DigiCert Assured ID Root CA                                                                                                    |                |
| DigiCert Global Root CA                                                                                                    |                |
| C subset a super stars est                                                                                                    |                |
| DigiCert High Assurance EV Root CA                                                                                                    |                |
| DigiCert High Assurance EV Root CA     Entrust Root Certification Authority                                                                                                    | ~              |
| DigiCert High Assurance EV Root CA     Entrust Root Certification Authority     <                                                                                                    | > ×            |
| DigiCert High Assurance EV Root CA     Entrust Root Certification Authority     <     lotifications avant la connexion :                                                                                                    | > <sup>×</sup> |
| DigiCert High Assurance EV Root CA     DigiCert High Assurance EV Root CA     Cartification Authority     Solitications avant la connexion : informer l'utilisateur si le nom du serveur ou le certificat ra                                                                                                    | scine n'r v    |
| DigiCert High Assurance EV Root CA     DigiCert High Assurance EV Root CA     Distrust Root Certification Authority     Section Authority     Informer l'utilisateur si le nom du serveur ou le certificat re                                                                                                    | ione nit i v   |

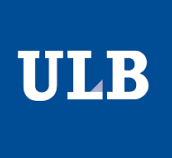

10. Décochez "Utiliser automatiquement mon nom et mon mot de passe..." et cliquez sur "OK".

| Lors de la conne | exion :     |              |               |
|------------------|-------------|--------------|---------------|
| Utiliser aut     | omatiqueme  | nt mon nom e | et mon mot de |
| éventuelle       | ment le dom | aine)        | sion (or      |

11. Dans le bandeau horizontal inférieur, cliquez sur l'icône de connexion réseau.

12. Cliquez sur le message "La connexion à eduroam requiert des informations".

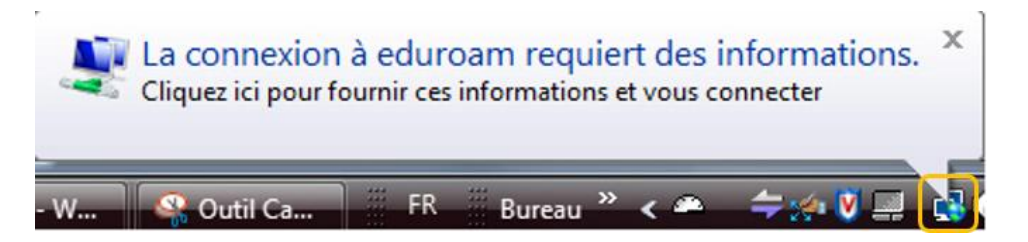

- 13. Entrez votre identifiant ULBid@ulb.ac.be et votre mot de passe associé et cliquez sur le bouton "OK".
- 14. Cliquez sur "OK" pour valider le certificat du serveur.

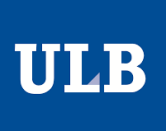

## CONFIGURER POUR MAC OS

1. Choisissez "eduroam" parmi les Wifi proposer.

| Wi-Fi : recherche de réseaux. | **         |
|-------------------------------|------------|
| Désactiver le Wi-Fi           |            |
| CERAU                         |            |
| eduroam                       | 9          |
| HP-Print-D3-Photosmart 552    | 20 🔶       |
| LesBrasseuses                 |            |
| Newnet                        |            |
| Orange-15B0                   | 1          |
| Orange-6676                   | 9          |
| Orange-FF11                   | 1          |
| VOO_HOMESPOT                  | ÷          |
| WiFi-Santiaguino              | <b>₽</b> 🔶 |
| Se connecter à un autre résea | au         |
| Créer un réseau               |            |
| Ouvrir les préférences Réseau | u          |

- 2. Entrez votre adresse électronique "ULBid@ulb.ac.be".
- 3. Entrez le mot de passe associé.

#### CONFIGURER POUR UBUNTU/LINUX

- 1. Cliquez sur l'icône réseau, dans le coin supérieur droit puis sur "Wifi non connecté".
- 2. Sélectionnez le réseau eduroam.
- 3. Renseignez les informations suivantes :
  - Sécurité sans fil : WPA2 entreprise
  - Authentification : Protected EAP (PEAP)
  - Version de PEAP : Automatique
  - Nom d'utilisateur : ULBid@ulb.ac.be
  - Password : Votre mot de passe

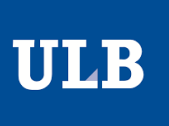

## CONFIGURER POUR ANDROID

Si vous avez installé la version 11 d'Android, la configuration manuelle n'est plus possible. Veuillez utiliser l'assistant CAT.

- 1. Lancez "Paramètres" dans vos applications, et allez dans la section "Wi-Fi et Internet".
- 2. Activez le Wi-FI si cela n'est pas déjà fait, puis cliquez sur Wi-FI et sélectionnez le réseau eduroam.
- 3. Renseignez les informations suivantes :
  - Méthode EAP : PEAP
  - Authentification étape 2 : MSCHAPV2
  - Certificat CA : ne pas valider
  - Identité : ULBid@ulb.ac.be
  - Mot de passe : Votre mot de passe

Il se peut que certains appareils Android requièrent la méthode d'authentification EAP appelée « TTLS » à la place de « PEAP » pour pouvoir se connecter.

### CONFIGURER POUR IPHONE

1. Choisissez eduroam parmi les Wi-Fi proposés.

| 15:44                                                                               | all 💷                                                           |
|-------------------------------------------------------------------------------------|-----------------------------------------------------------------|
| ( Réglages                                                                          | Wi-Fi                                                           |
| Wi-Fi                                                                               | C                                                               |
| MES RÉSEAUX                                                                         |                                                                 |
| eduroam                                                                             | ê 후 🤅                                                           |
| AUTRES RÉSEAUX                                                                      |                                                                 |
| Orange-15B0                                                                         | a 🗢 🤅                                                           |
| Autre                                                                               |                                                                 |
| Confirmer l'accès                                                                   | Notifier 2                                                      |
| La connexion aux réseaux (<br>l'absence de réseaux conn<br>seront notifiés.         | connus sera automatique. En<br>us, les réseaux disponibles vous |
| Connexion auto aux p                                                                | oartages Confirmer                                              |
| Autorisez cet appareil à dé<br>partages de connexion à p<br>Wi-Fi n'est disponible. | tecter automatiquement les<br>roximité quand aucun réseau       |
|                                                                                     |                                                                 |

2. Entrez votre adresse électronique "ULBid@ulb.ac.be » et votre mot de passe associé pour vous connecter.

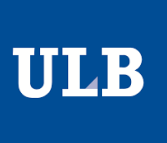

## INSTALLATION VIA L'ASSISTANT CAT

La procédure est la même pour tout les types d'appareils.

1. Rendez-vous sur « cat.eduroam.org » et cliquez sur télécharger l'installeur.

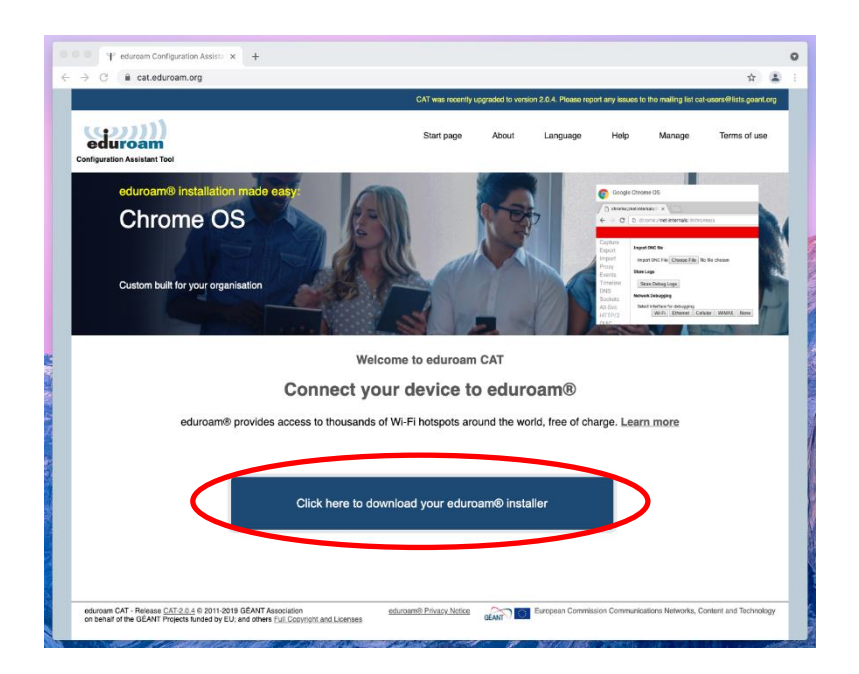

2. Sélectionnez l'installeur de l'ULB.

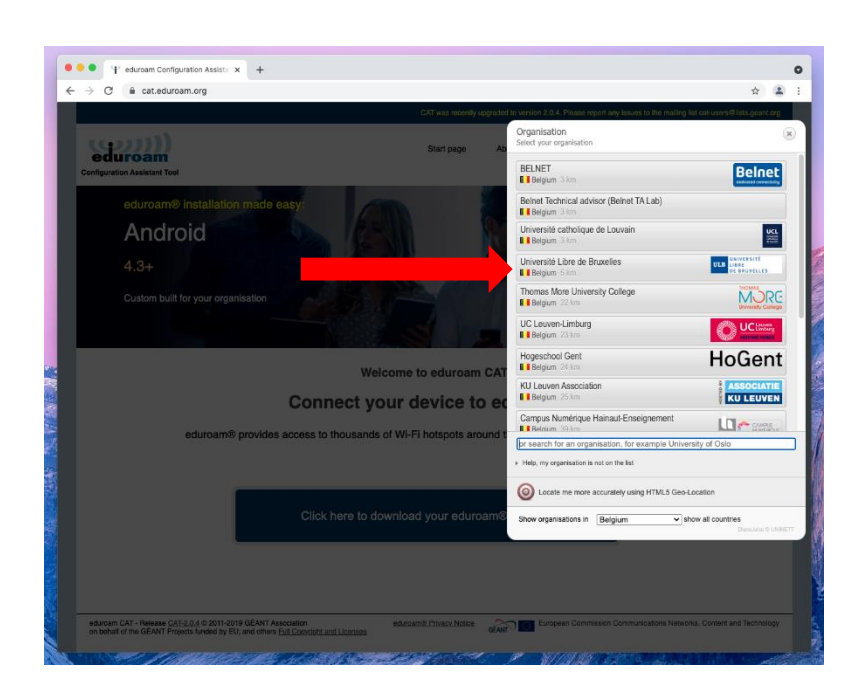

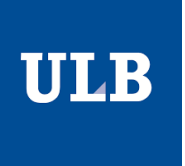

3. Si la version de l'installeur ne correspond pas à celle que vous voulez télécharger, cliquez sur « Choose another installer to download ».

| eduroam Configuration Assista × +                                                                                                    |                              |                    |                      |                   |                        |                            |       |
|----------------------------------------------------------------------------------------------------|------------------------------|--------------------|----------------------|-------------------|------------------------|----------------------------|-------|
| → C   a cat.eduroam.org                                                                                                    |                              |                    |                      |                   |                        | \$                         | 4     |
|                                                                                                    | CAT was recently u           | upgraded to versio | n 2.0.4. Please repo | ort any issues to | o the mailing list cat | -users@lists.gear          | t.org |
| eduroam<br>enfguration Assistant Teol                                                                                                    | Start page                   | About              | Language             | Help              | Manage                 | Terms of us                | e     |
| Université Libre de Bruxelles                                                                                                    |                              |                    |                      |                   |                        | select anot                | hei   |
| If you encounter problems, then you can obtain direct assistance<br>WWW: https://support.ulb.be                                                                 | e from your organisation at: |                    |                      |                   | ULB                    | UNIVERSITÉ                 |       |
| email: support@ulb.be                                                                                                    |                              |                    |                      |                   |                        | DE BRUXELLES               |       |
| tel: 0032 2 650 37 37                                                                                                    |                              |                    |                      |                   |                        |                            |       |
| This entry was last updated at: 2021-03-29 13:17:30                                                                                                    |                              |                    |                      |                   |                        |                            |       |
| Choise another installer to download                                                                                                    | i                            |                    |                      |                   | _                      |                            |       |
| •                                                                                                    |                              |                    |                      |                   | Be                     | elnet<br>ated connectivity |       |
|                                                                                                    |                              |                    |                      |                   |                        |                            |       |
| eduroam CAT - Release <u>CAT 2 0.4</u> © 2011-2019 GEANT Association<br>on behalf of the GEANT Projects funded by EU; and others <u>Full Copyright and Lico</u> | eduroam® Privacy Notice      | GENIT              | European Commiss     | sion Communic     | ations Networks, Co    | ontent and Techno          | og    |
| edynam CAT - Reveale CAT 2.0.1 © 2011-2019 GEANT Association<br>on behalf of the GEANT Registic funded by EU, and others <u>Full Constraint and Lice</u>        | eduroam® Privacy Notice      | GENT O             | European Commiss     | sion Communic     | ations Networks, Cr    | ontent and Techno          | logy  |
| edunian CAT - Release <u>CAT2.0.4</u> © 2011-2019 GEANT Association<br>on behalf of the GEANT Projects funded by EU, and others <u>Trill Constroll and Line</u> | eduroamiti Privary Notice    | GEATT 1            | European Commiss     | aion Communic     | ations Networks, Ca    | ontent and Techno          | logy  |

4. Sélectionnez la version désirée pour télécharger.

| ••• +                                                                                                    |                         |         |                  |              |                     |                                     |     | • |
|----------------------------------------------------------------------------------------------------|-------------------------|---------|------------------|--------------|---------------------|-------------------------------------|-----|---|
| ← → C                                                                                                    |                         |         |                  |              |                     | \$                                  | 4   | ÷ |
| eduroam<br>Configuration Assistant Tool                                                                                                    | Start page              | About   | Language         | Help         | Manage              | Terms of use                        |     |   |
| Université Libre de Bruxelles                                                                                                    |                         |         |                  |              |                     | select anothe                       | r   |   |
| If you encounter problems, then you can obtain direct assistance from<br>WWW: https://support.uib.be                                                                                                 | your organisation at:   |         |                  |              | ULB                 | UNIVERSITÉ<br>LIBRE<br>DE BRUXELLES |     |   |
| email: <u>support@ub.be</u><br>tel: 0032 2 650 37 37                                                                                                    |                         |         |                  |              |                     |                                     |     |   |
| This entry was last updated at: 2021-03-29 13:17:30                                                                                                    |                         |         |                  |              |                     |                                     |     |   |
| MS Windows 10         #           MS Windows 10         #           MS Windows 10         #           MS Windows 11         #           MS Windows 11         #           Abdite Key Value         # |                         |         |                  |              |                     |                                     |     |   |
|                                                                                                    |                         |         |                  |              |                     |                                     |     |   |
| Chrome OS /                                                                                                    |                         |         |                  |              |                     |                                     |     |   |
| Android 8 to 10 i<br>Android 4.3 to 7 i                                                                                                    |                         |         |                  |              |                     |                                     |     |   |
| <eap> EAP config i</eap>                                                                                                    |                         |         |                  |              | _                   |                                     |     |   |
| eduroam CAT - Release CAT-20.4 © 2011-2019 OÉANT Association<br>on behalf of the GEANT Projects funded by EU; and others Full Copyright and Licenses                                                 | eduroam8 Privacy Notice | GÉANT O | European Commiss | ion Communic | ations Networks, Co | ment and Technolog                  | v   |   |
|                                                                                                    |                         |         |                  |              |                     |                                     |     |   |
| This type of file can harm your computer. Do you     want to keep eduroamobileconfig anyway?     Keep     Discard                                                                                    |                         |         |                  |              |                     | Show                                | All | × |

5. Installez le fichier que vous venez de télécharger

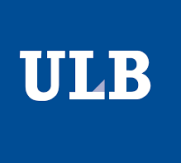

#### OUBLIER EDUROAM SOUS WINDOWS

- 1. Ouvrez une fenêtre de commandes en faisant :
  - Clic gauche sur le bouton démarrer (en bas à gauche)
  - Tapez : cmd et pressez Return
- 2. Dans la fenêtre de commandes, tapez : *netsh wlan show profiles* et touche Return

| crosoft Windows [Ver: | ion 10.0.19041.928]                     |  |  |
|-----------------------|-----------------------------------------|--|--|
| ) Microsoft Corporat: | on. All rights reserved.                |  |  |
| \Users\Maxim>netsh w  | an show profiles                        |  |  |
| ofiles on interface N | iFi:                                    |  |  |
| oup policy profiles   | read only)                              |  |  |
| <none></none>         |                                         |  |  |
| er profiles           |                                         |  |  |
| All User Profile      | : eduroam                               |  |  |
| All User Profile      | : WiFi-2.4-1D17                         |  |  |
| All User Profile      | : Proximus-Home-FCA8<br>: Solbosch-WiEi |  |  |
| All User Profile      | : WiFi-2.4-7CB0                         |  |  |
| All User Profile      | : WiFi-5.0-7CB0                         |  |  |
| All User Profile      | : HUAWEI P20 Pro                        |  |  |
|                       |                                         |  |  |
| \Users\Maxim>         |                                         |  |  |
|                       |                                         |  |  |
|                       |                                         |  |  |
|                       |                                         |  |  |
|                       |                                         |  |  |

3. Dans la liste qui s'affiche, repérer si le nom du réseau eduroam apparaît bien.

Si vous vous êtes connecté auparavant en utilisant l'assistant CAT, le profil réseau aura comme nom « eduroam® »

4. Tapez alors : **netsh wlan delete profile name="Eduroam**" (en respectant le nom et la casse affichée dans la liste)

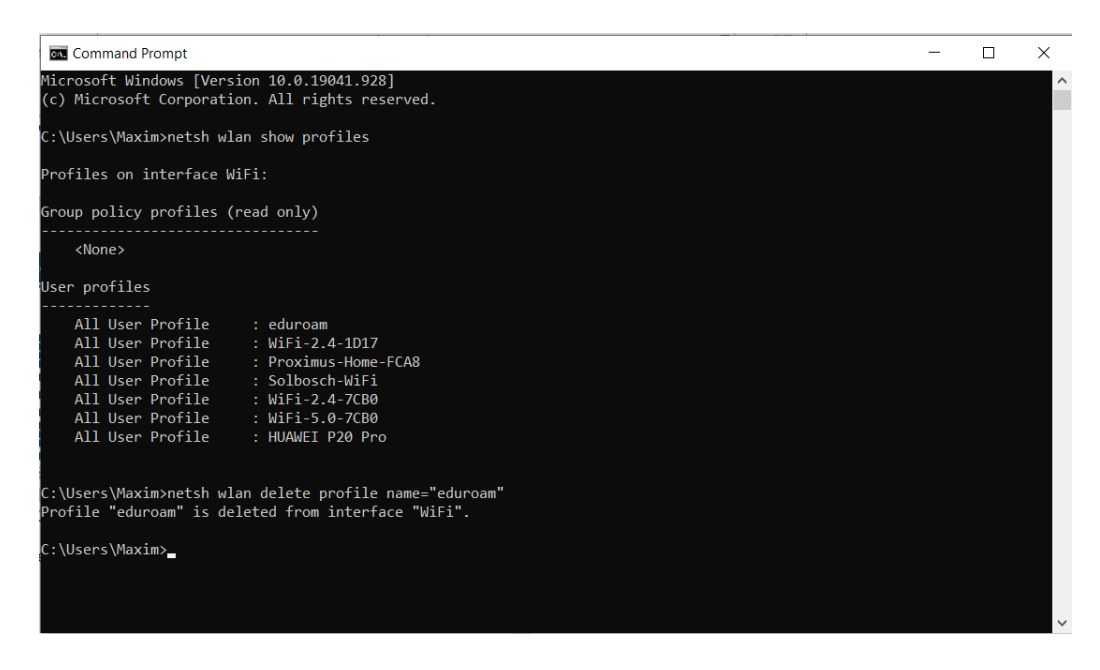

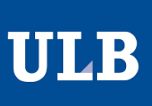

### OUBLIER EDUROAM SOUS MAC OS

1. Choisissez le menu Pomme > Préférences système, puis cliquez sur réseau.

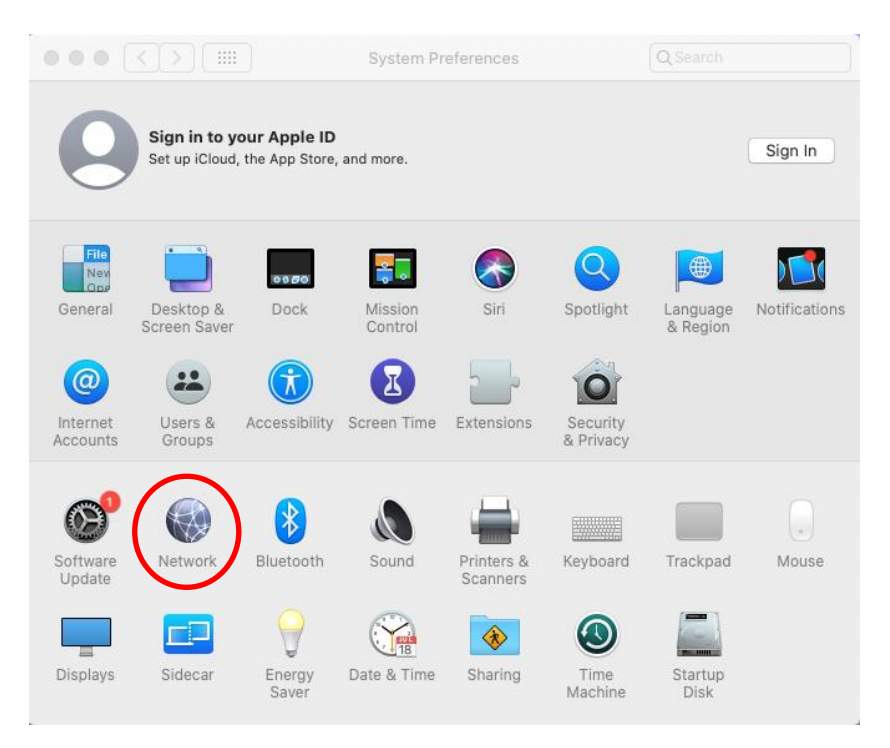

2. Sélectionnez WI-FI dans la liste de gauche et cliquez sur le bouton avancé.

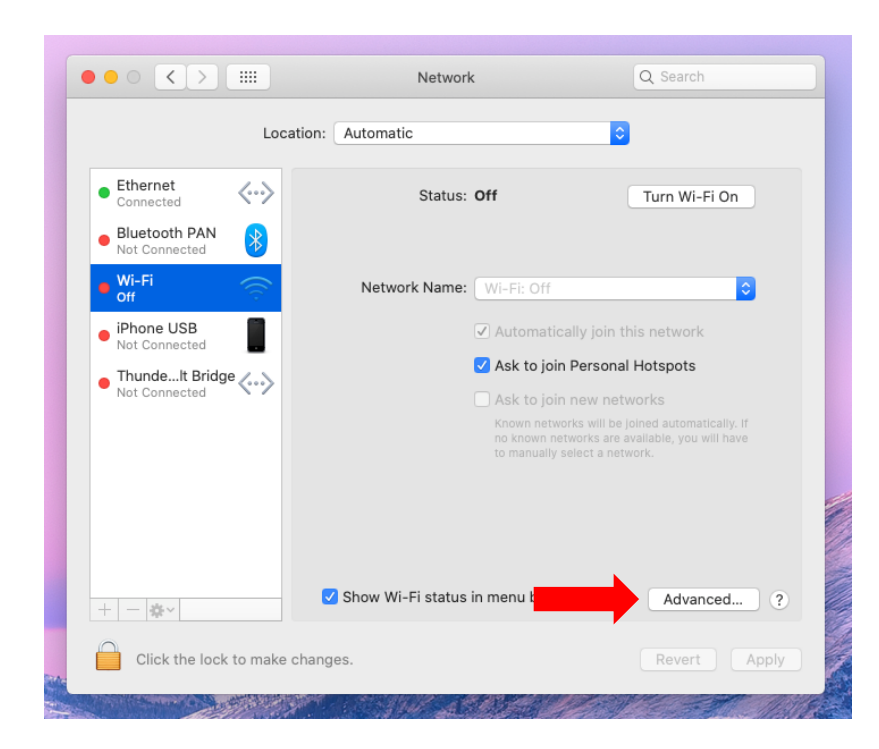

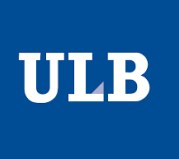

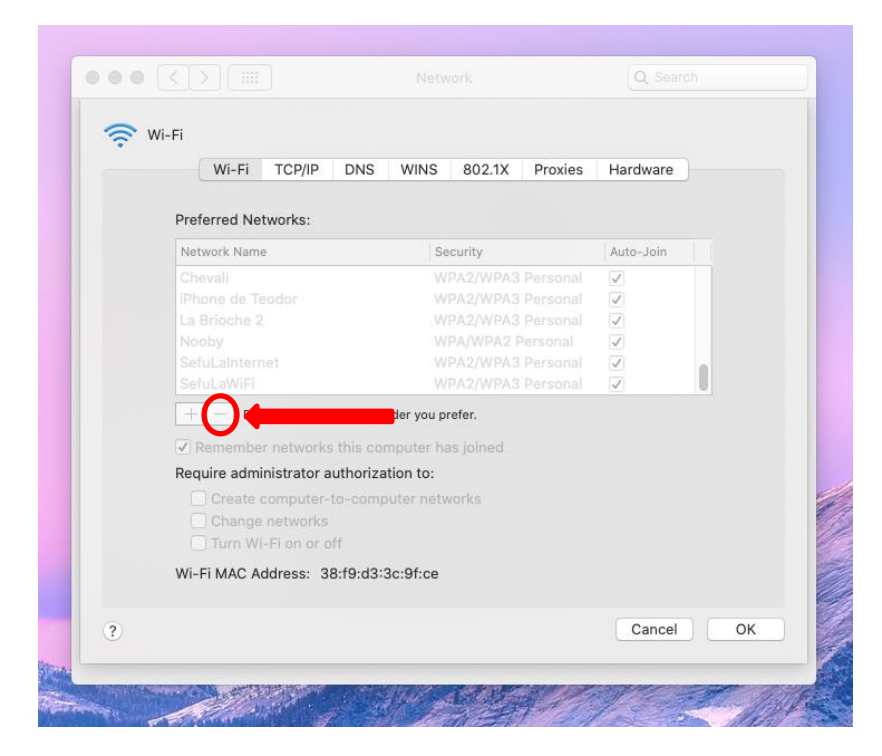

3. Sélectionnez le réseau eduroam et cliquez sur le bouton de suppression (-) en dessous de la liste.

- 4. Dans l'onglet 802.1X, vérifiez qu'il n'y a pas de profil eduroam. S'il y en a un, supprimez-le.
- 5. Après avoir validé, rendez-vous dans Applications > Utilitaires > Trousseau d'accès.

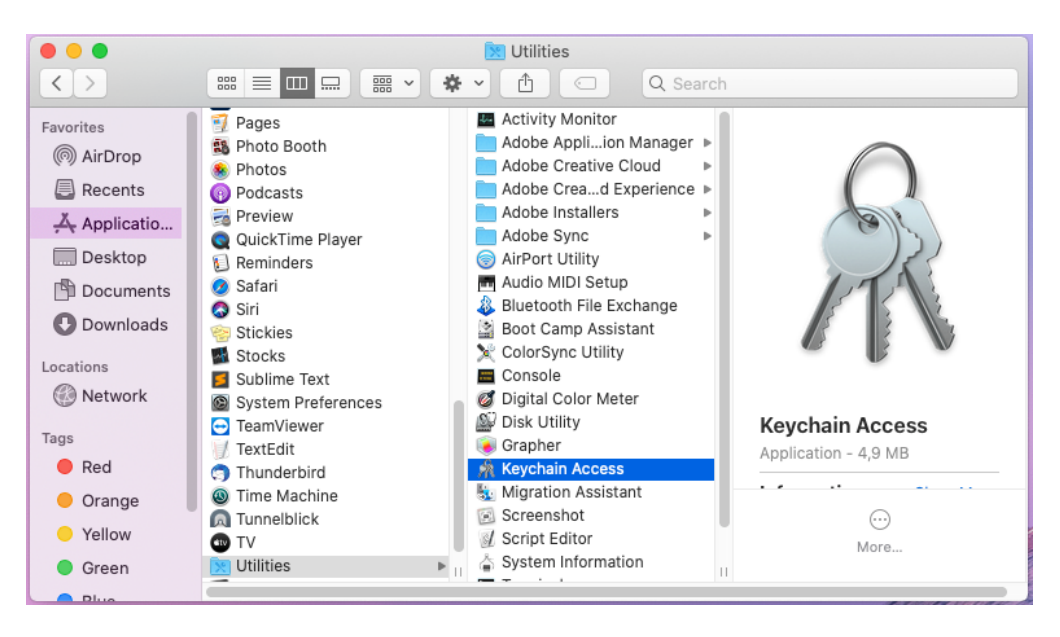

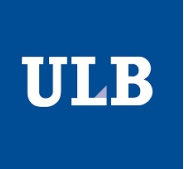

6. Dans le panneau catégories, sélectionnez « tous les éléments » puis supprimez le certificat « eduroam.ulb.ac.be »

| ••• + (i)                                                                                                    |                         |                                                                            |                                                                         |                             | Q eduro                 | 8        |
|----------------------------------------------------------------------------------------------------|-------------------------|----------------------------------------------------------------------------|-------------------------------------------------------------------------|-----------------------------|-------------------------|----------|
| Keychains<br>login<br>Local Items<br>System<br>System Roots                                                                         | Certificate<br>Standard | eduroam.ulb.a<br>Issued by: GEAN<br>Expires: Friday, 1<br>This certificate | <b>ac.be</b><br>T OV RSA CA 4<br>8 February 2022 at 00:59<br>e is valid | :59 Central European Standa | ard Time                |          |
|                                                                                                    | Name                    |                                                                            | ^ Kind                                                                  | Date Modified               | Expires                 | Keychain |
|                                                                                                    | eduroar                 | n.ulb.ac.be                                                                | certificate                                                             |                             | 18 Feb 2022 at 00:59:59 | login    |
| Category                                                                                                    |                         |                                                                            |                                                                         |                             |                         |          |
| <ul> <li>All Items</li> <li>Passwords</li> <li>Secure Notes</li> <li>My Certificates</li> <li>Keys</li> <li>Certificates</li> </ul> |                         |                                                                            |                                                                         |                             |                         |          |

- 7. Rendez-vous à présent dans Applications > utilitaires > terminales et encodez les commandes suivantes :
  - cd /Library/Preferences/SystemConfiguration
  - sudo rm com.apple.airport.preferences.plist
  - sudo rm com.apple.network.eapolclient.configuration.plist

| < [>]                                                                                                    |                                                                                                    | ¢ ~] ₫] 🖂                                                                                                    | Q Searc                                                                                       | ch                                                                                                    |
|----------------------------------------------------------------------------------------------------|----------------------------------------------------------------------------------------------------|----------------------------------------------------------------------------------------------------|-----------------------------------------------------------------------------------------------|----------------------------------------------------------------------------------------------------|
| Favorites<br>(a) AirDrop<br>(b) Recents<br>(c) Aoplications<br>(c) Downloads<br>(c) Downloads<br>(c) Downloa | 00     00       01     01       02     Microsoft Defender ATP       03     Microsoft OneNote       03     Microsoft OneNote       04     Microsoft Recuelt       05     Microsoft Recuelt       05     Microsoft Recuelt       06     Microsoft Recuelt       07     Microsoft Recuelt       08     Microsoft Word       16     Misics       07     Notes       16     Misics       07     Notes       17     Notes       18     Noto Booth       19     Pages       19     Preview       10     QuickTime Player       10     Stickies       11     Stocks       12     Stocks       13     Stocks       14     System Preferences       15     TomeHachine       16     Time Machine       17     Willities       14     View Memos | Adobe ApplJon Manager +<br>Adobe Creative Cloud +<br>Adobe Cread Experience +<br>Adobe Installers +<br>Adobe Installers +<br>Adobe Installers +<br>Adobe Installers +<br>Adobe Installers +<br>Adobe Sync +<br>Adobe Sync +<br>Boot Camp Assistant<br>Console<br>Digital Color Meter<br>Disk Utility<br>Grapher<br>Keychain Access<br>Migration Assistant<br>Script Editor<br>System Information<br>Ferminal<br>VoiceOver Utility | Terminal<br>Application - 9,9<br>Information<br>Created<br>Modified<br>Last opened<br>Version | MB<br>Wednesday, 4 September 2019 at 03:31<br>Wednesday, 15 April 2020 at 12:00<br>Friday, 19 February 2021 at 08:39<br>2:10 |

8. Depuis préférences > Systèmes > Réseau, désactivez puis réactivez la carte WI-FI.

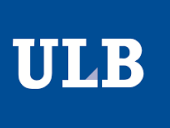

## OUBLIER EDUROAM SOUS UBUNTU/LINUX

- 1. Rendez-vous dans le terminal et encodez les commandes suivantes :
  - /etc/NetworkManager/system-connections
  - sudo rm eduroam.nmconnection

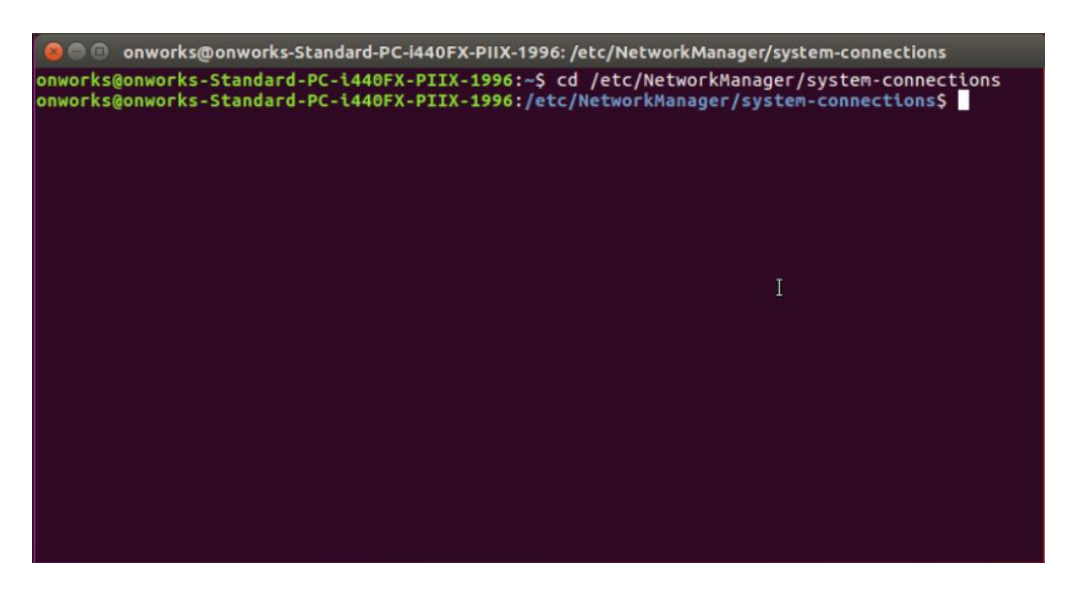

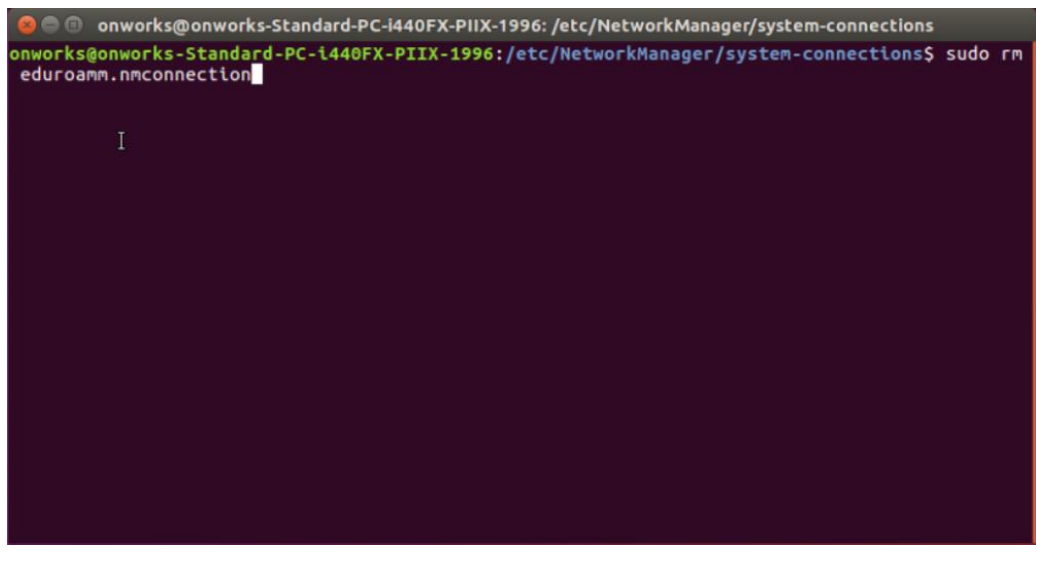

#### OUBLIER EDUROAM SOUS ANDROID

Ouvrez les paramètres et allez dans l'onglet Wi-FI.

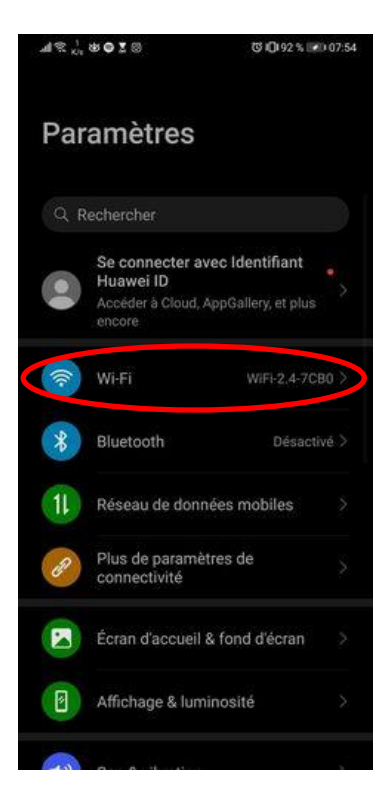

Appuyez sur le bouton menu puis sur « paramètres ».

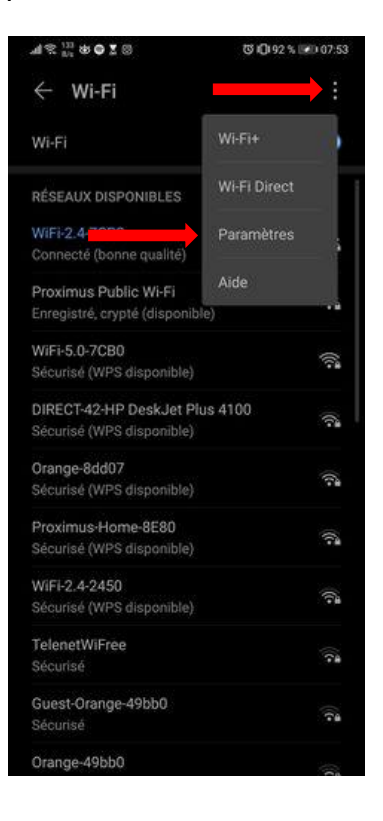

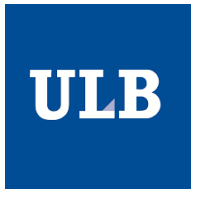

Sélectionnez « Réseaux enregistrés ».

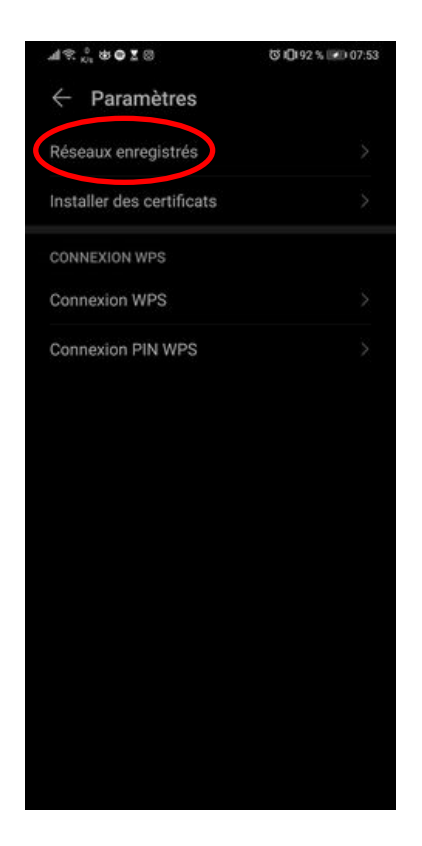

Cliquez sur eduroam puis sur « retirer ».

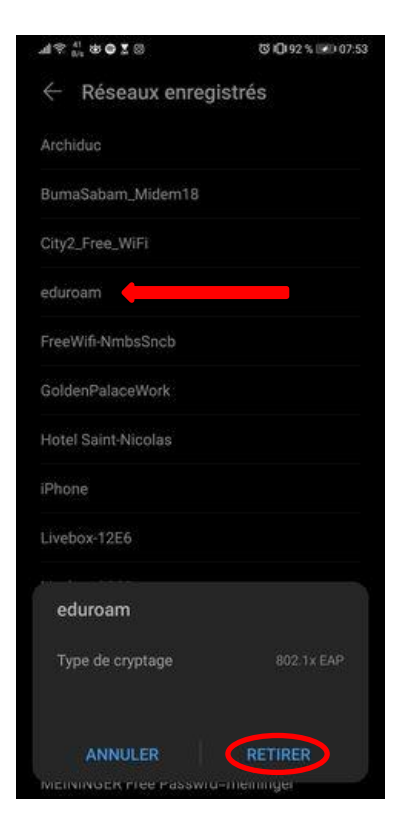

## OUBLIER EDUROAM SOUS IPHONE

- 1. Accédez à Réglages > Wi-Fi.
- 2. Touchez i à côté du réseau eduroam.
- 3. Touchez « Oublier ce réseau » puis confirmez en appuyant sur « Oublier ».

| 09:41       |               | ÷ ۱۱۱ ک    | ,   |
|-------------|---------------|------------|-----|
| 🗙 Wi-Fi     | coffeesh      | op-guest   |     |
| Se connec   | ter à ce rése | au         |     |
| Oublier ce  | réseau        |            |     |
| Connexion   | auto          |            |     |
| ADRESSE IPV | 4             |            |     |
| Configurer  | ΙΊΡ           | Automatiqu | e > |
| DNS         |               |            |     |
| Configurer  | le DNS        | Automatiqu | e > |
| PROXY HTTP  |               |            |     |
| Configurer  | le proxy      | Désactiv   | é>  |
|             |               |            |     |
|             |               |            |     |
|             |               |            |     |

## QUE FAIRE SIJE N'ARRIVE PAS A ME CONNECTER ?

- 1. Vérifiez que vous n'avez pas changé de mot de passe récemment.
- 2. Si c'est le cas, patientez au moins une heure avant d'essayer de vous reconnecter.
- 3. Vérifiez si vos identifiants sont corrects, pour cela essayez de vous connectez manuellement à monULB.
- 4. Si avez essayé de vous connecter plus de 3 fois, patientez 5 minutes avant de recommencer.
- 5. Si tout cela ne fonctionne pas, oubliez le réseau eduroam.

Dans la majeure partie des cas, suivre la procédure pour oublier le réseau entre chaque tentative infructueuse permet de résoudre la majorité des problèmes de connexion.

- 6. Téléchargez l'assistant CAT.
- 7. Si votre mot de passe contient des caractères spéciaux tels que « € », ceux-ci ne sont pas acceptés par eduroam. Vous pouvez le changer sur <u>https://monulb.ulb.be/fr/web/monulb/reset-password</u>.
- 8. Si vous utilisez un mot de passe différent pour l'UV et MonULB, veuillez réinitialisez votre mot de passe sur <u>https://monulb.ub.be/fr/web/monulb/reset-password</u>.
- 9. Si rien ne fonctionne, rendez-vous sur <u>https://monulb.ulb.be/web/support/otrs</u>.